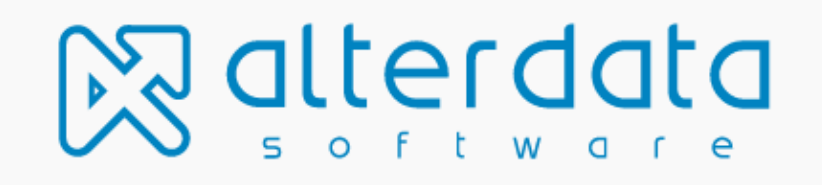

# CONFIGURAÇÕES PARA O ACEITE E AUTORIZAÇÃO DA OPERADORA REDE

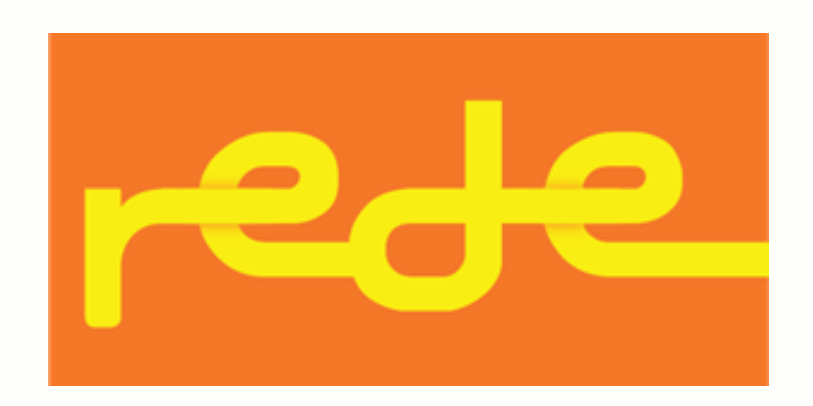

| 03 | AutorIzação no site<br>da operadora |
|----|-------------------------------------|
| 04 | Passo a passo                       |
| 05 | Compartilhamento                    |
|    |                                     |

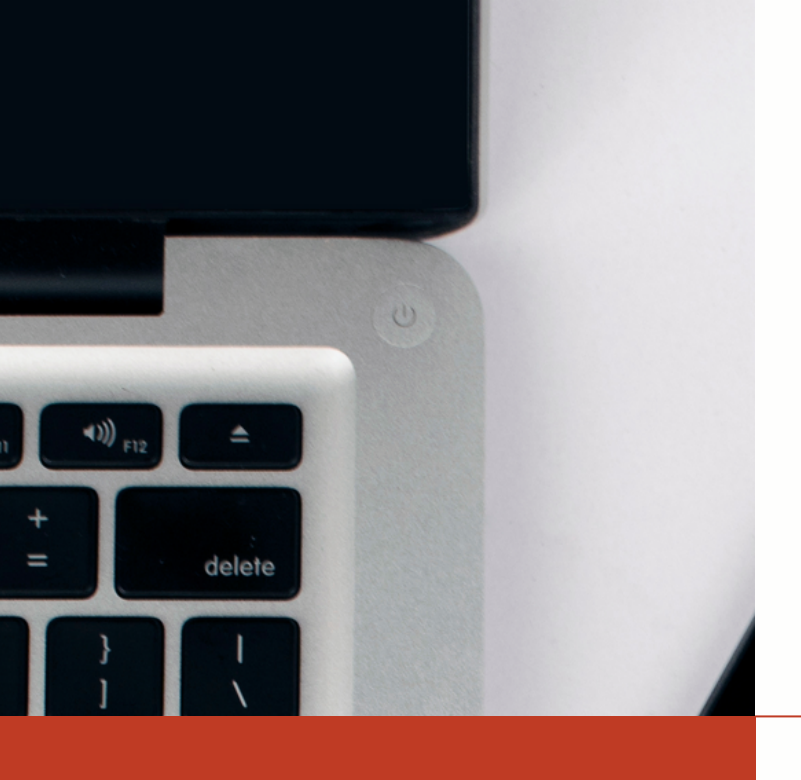

return

shift

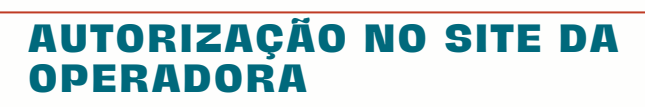

O Consumo de dados da operadora Rede mudou, e agora o cliente do contador precisar autorizar a busca no site, para que os nossos robôs coletem os dados do cartão de crédito no site.

Então, a partir de agora, será necessário realizar alguns ajustes no site da operadora.

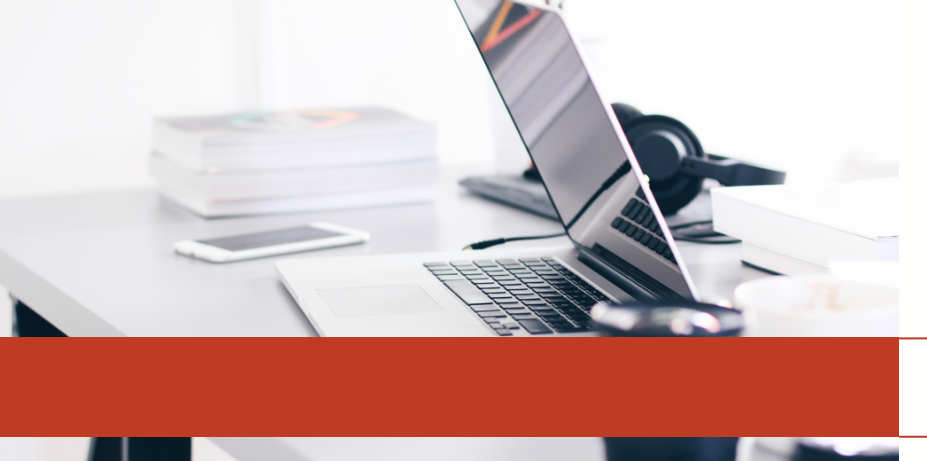

## **PASSO A PASSO**

## **ACESSAR O SITE DA REDE**

Primeiro, precisamos realizar o login no site da operadora Rede, através do site: meu.userede.com.br/login

| ے<br>ا               | e-mail                     | outros acessos > |
|----------------------|----------------------------|------------------|
|                      | senha<br>esqued meu acesso | ay exibir senha  |
| acesse<br>sua conta_ | entra                      |                  |
|                      |                            |                  |

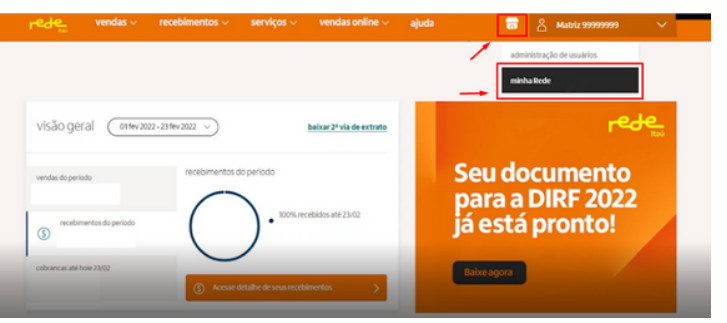

#### **ACESSE MINHA REDE**

| No canto superior direito, vamos clicar em | e e |
|--------------------------------------------|-----|
| após em                                    | G   |

#### **SELECIONE O ESTABELECIMENTO**

Selecione o estabelecimento que deseja realizar a autorização e em seguida clique em acessar.

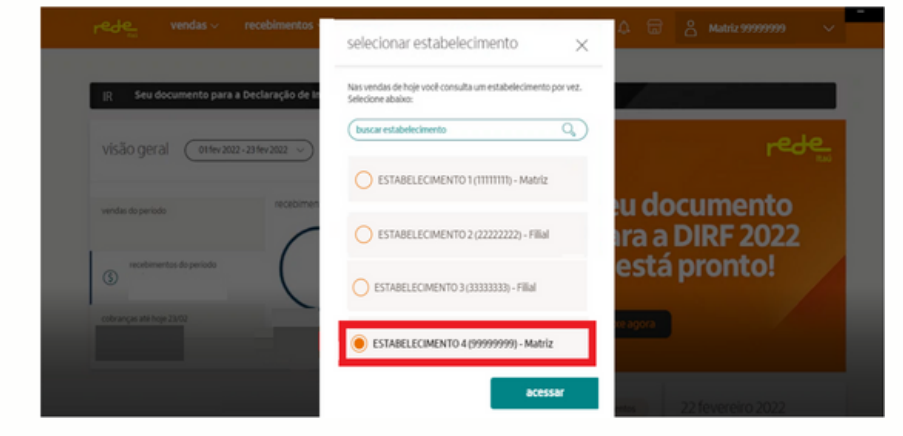

|   | ESTABELECIMENTO 4                                        | dados estabel      | ecimento |                   |       |                 | - |
|---|----------------------------------------------------------|--------------------|----------|-------------------|-------|-----------------|---|
|   | perfil<br>QA96                                           | razilo social      |          | ramo de atividade |       | nome fantasia   |   |
|   | 9476<br>completo                                         | local de pagamento |          | 0493/04           |       | comercialização |   |
|   | mantenha seus dados atualizados<br>conheça os beneficios |                    |          |                   |       |                 |   |
|   | mess dados                                               | contato            |          |                   |       |                 |   |
|   | gerals sos                                               | nome               |          | e-mail            |       | ste             |   |
|   | 😤 dados dos proprietários                                | taliefone 1        | ramal    | telefone 2        | ramal |                 |   |
|   | endereços                                                |                    |          |                   |       |                 |   |
|   | 🖶 bancários                                              |                    |          |                   |       |                 |   |
| ſ | 🧺 conciliação                                            |                    |          |                   |       |                 |   |

### **MARQUE PARA CONCILIAÇÃO**

Agora, vamos clicar em conciliação.

## COMPARTILHAR AS INFORMAÇÕES COM A ALTERDATA

Para finalizar, será preciso compartilhar as informações do estabelecimento com a Alterdata, clicando em compartilhar.

É importante clicar em termos de uso para verificar com atenção o contrato e verificar todos os detalhes deste.

| ESTABELECIMENTO 4                                        | conciliação de recebíveis<br>habilite o compartilhamento do seu extrato                                                                                                    |                                                                                                    | +                                                                                |  |
|----------------------------------------------------------|----------------------------------------------------------------------------------------------------|----------------------------------------------------------------------------------------------------|----------------------------------------------------------------------------------|--|
| 94%<br>compileto                                         | <ul> <li>solicitação para compartilhar sua:<br/>Alterdata Software ao ativar, você<br/>termos de uso</li> </ul>                                                                                        | s informações com:<br>concorda com os não                                                                                                    | o, obrigado compartilhar<br>menos detalhes A                                     |  |
| mantenha seus dados atualizados<br>conheça os beneficios | como funciona<br>habilitação do serviço                                                                                                    | compartilhar informações                                                                                                    | maior agilidade e segurança                                                      |  |
|                                                          | solicitação com expiração em 30 dias                                                                                                    | transacionais                                                                                                    | otimização de serviço                                                            |  |
| meus dados                                               | Após a contratação do serviço com a                                                                                                    | informações que serão disponibilizadas                                                                                                    | Com a nova ferramenta de compartilhamento                                        |  |
| gerais son                                               | conciliadora, você tem o período de 30 dias<br>para aceitar ou não o compartilhamento das<br>informações transacionais, após esse<br>período, será necessário uma nova solicitação<br>da conciliadora. | Este serviço disponibilizară as informações da<br>Matriz e das filiais caso solicitado, sobre suas<br>vendas, débitos e recebiveis que serão<br>utilizadas para realização da conciliação. | da Rede, suas informações são<br>compartilhadas com mais rapidez e<br>segurança. |  |
| dados dos proprietários                                  |                                                                                                    |                                                                                                    |                                                                                  |  |
| © metanore                                               | A Rede não tem acesso ao seu serviç<br>diretamente com eles.                                                                                                    | o contrato com as conciliadoras, qualquer dúvida s                                                                                                    | obre os serviços prestados, entre em contato                                     |  |
| A engeletor                                              | O compartilhamento das suas informações transacionais não geram nenhum custo adicional com a Rede.                                                                                                    |                                                                                                    |                                                                                  |  |
| -                                                        | Todas as suas informações de extrato                                                                                                    | o serão enviadas pela API para as empresas que tiv                                                                                                    | erem compartilhamento ativo.                                                     |  |

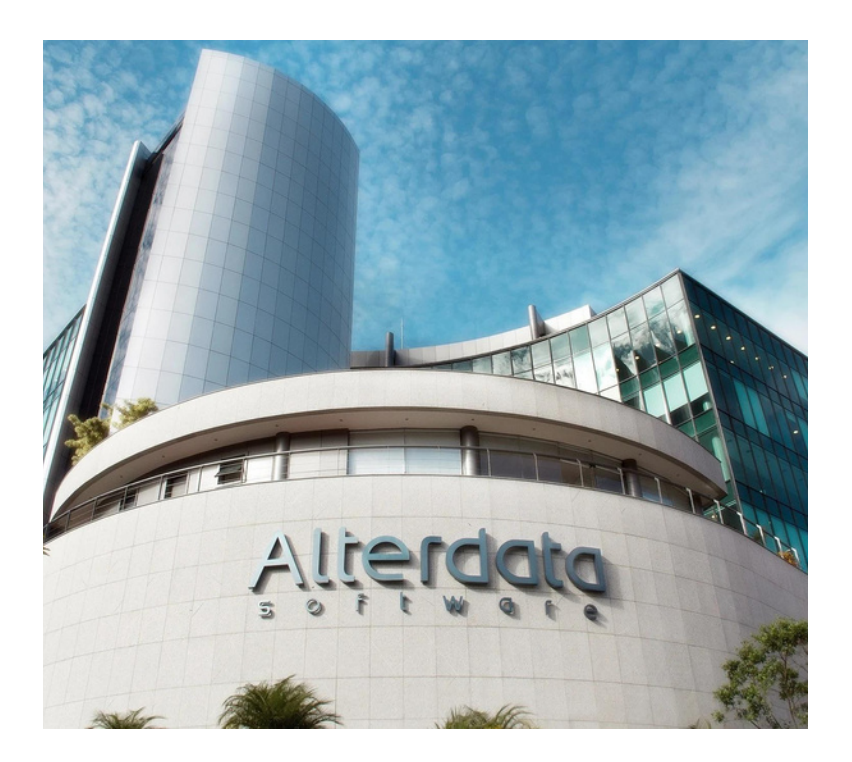

ALTERDATA SOFTWARE https://www.alterdata.com.br/ https://ajuda.alterdata.com.br/cbc